## Solicitud de Certificados Docente - Recursos Humanos

### • Entra a la dirección https://recursoshumanos.dde.pr/certificados desde un navegador compatible.

# Cómo someter su solicitud

3

4

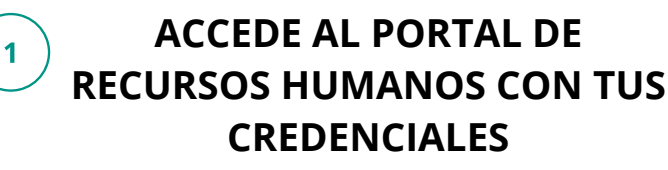

PRESIONE NUEVA SOLICITUD

Nueva solicitud

Nuevo

- Ingresa tu nombre de usuario y contraseña
- Escribe el texto de verificación
- Presiona Conéctate

Nota: Si no tienes una cuenta, presiona Regístrate

2

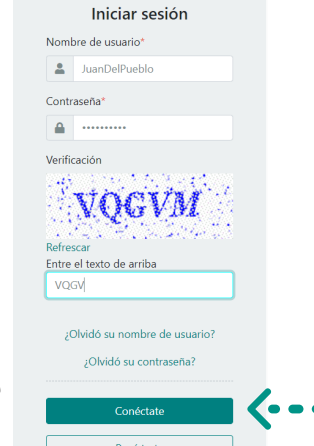

### COMPLETE LA INFORMACIÓN REQUERIDA

| 1. Detalle de solicitud de certifica            | do                   | 2. Documentos | 3. Foto                                       |  | 4. Aceptación           | de cláusula |
|-------------------------------------------------|----------------------|---------------|-----------------------------------------------|--|-------------------------|-------------|
| Solicitud de certificado nuevo                  |                      |               |                                               |  |                         |             |
| Información del solicitante (Editar perf        | il)                  |               |                                               |  |                         |             |
| Nombre                                          | Número de empleado   | 2             | Categoria de puesto<br>MA. EDUC. SEC (INGLES) |  | Número de puesto        |             |
| Número de seguro social                         | Región<br>HUMACAO    |               | Municipio<br>HUMACAO                          |  | Ubicación               |             |
| Correo electrónico                              | Teléfono             |               |                                               |  |                         |             |
| Tipo de certificado                             | Preparación académic | a             | Universidad                                   |  | Fecha que tomó las PCMA | s           |
| Nuevo                                           | * BACHILLERATO       | *             | UNIVERSIDAD DEL TURABO                        |  | marzo 2014              |             |
| Programa                                        | Categoría            |               |                                               |  |                         |             |
|                                                 | •                    | •             |                                               |  |                         |             |
| Preguntas                                       |                      |               |                                               |  |                         |             |
| ¿Es usted extranjero?                           | 0 S/                 | No            |                                               |  |                         |             |
| ¿Tiene usted obligación de pensión alimenticia? | 0 5                  | No            |                                               |  |                         |             |
| ¿viguna vez na sido suspendido, obligado a renu |                      | 0.0           |                                               |  |                         |             |

### ADJUNTE LOS DOCUMENTOS

|                                                                                                    |           |           | Documento        |  |
|----------------------------------------------------------------------------------------------------|-----------|-----------|------------------|--|
| Descripción                                                                                        | Nivel     | Estatus   | de<br>referencia |  |
| Certificación de Salud                                                                             | REQUERIDO | PENDIENTE | *                |  |
| Certificación negativa de antecedentes penales                                                     | REQUERIDO | PENDIENTE |                  |  |
| Certificación No Deuda de ASUME                                                                    | REQUERIDO | PENDIENTE |                  |  |
| Certificado de Nacimiento                                                                          | REQUERIDO | PENDIENTE |                  |  |
| Certificación de Experiencia Ocupacional                                                           | OPCIONAL  | PENDIENTE | *                |  |
| Certificación de Experiencia Universitaria                                                         | OPCIONAL  | PENDIENTE | *                |  |
| Certificación Experiencia Privada (si aplica)                                                      | OPCIONAL  | PENDIENTE | *                |  |
| Evidencia de colegiación en el caso de profesiones y ocupaciones<br>reglamentadas por ley.         | OPCIONAL  | PENDIENTE |                  |  |
| Evidencia de su identidad y de su elegibilidad para empleo (si es extranjero).                     | OPCIONAL  | PENDIENTE |                  |  |
| Licencia de la Junta Examinadora en el caso de profesiones y ocupaciones<br>reglamentadas por ley. | OPCIONAL  | PENDIENTE |                  |  |

# <complex-block><text><text><text><text>

ACEPTE LOS TÉRMINOS Y CONDICIONES Y PRESIONE SOMETER

| 1. Detalle de solicitud de certificado                                                                                                    | 2. Documentos                                                                                                    | 3. Foto                                                                                                    | 4. Aceptación de cláusula                                                                                                    |
|----------------------------------------------------------------------------------------------------|----------------------------------------------------------------------------------------------------|----------------------------------------------------------------------------------------------------|----------------------------------------------------------------------------------------------------|
| Por la presente declaro que la información<br>expuesta sin intención de desvirtuar los he<br>relacionadas con esta solicitud y la docume<br>que de descubrirse cualquier falsedad o fra<br>expedición de cualquier certificado docent<br>solicitados durante el periodo requerido po | incluida por mí en esta sol<br>chos o cometer fraude. Aut<br>entación que he suministra<br>aude en relación con mi sol<br>e estará condicionada a mi<br>or la Ley. | icitud es exacta y v<br>torizo a efectuar ac<br>do que considere r<br>icitud, podrá ser d<br>disponibilidad par | erídica y que la misma ha sido<br>quellas investigaciones<br>eccesaria. Tengo conocimiento<br>enegada. Entiendo que la<br>a producir los documentos |
| 🕑 Acepto los términos y condiciones.                                                                                                    |                                                                                                    |                                                                                                    |                                                                                                    |

- El estatus de su solicitud cambiará a Sometida
- Recibirás un correo electrónico con la confirmación.
- Para tomar la foto habilite la camara de su computador o dispositivo móvil.
- Validación de certificado: el portal provee un enlace externo para confirmar la autenticidad de los certificados docentes otorgados por el Departamento de Educación.

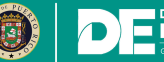